#### Nastavení oken

- Nastavení oken, která jsme si otevřeli lze různě upravovat a ovládat.
- Na obrazovce nemusíme mít zobrazeno pouze jedno okno, ale může to být oken několik.
- Záhlaví aktivního okna je zbarveno jasněji a okno je v popředí.

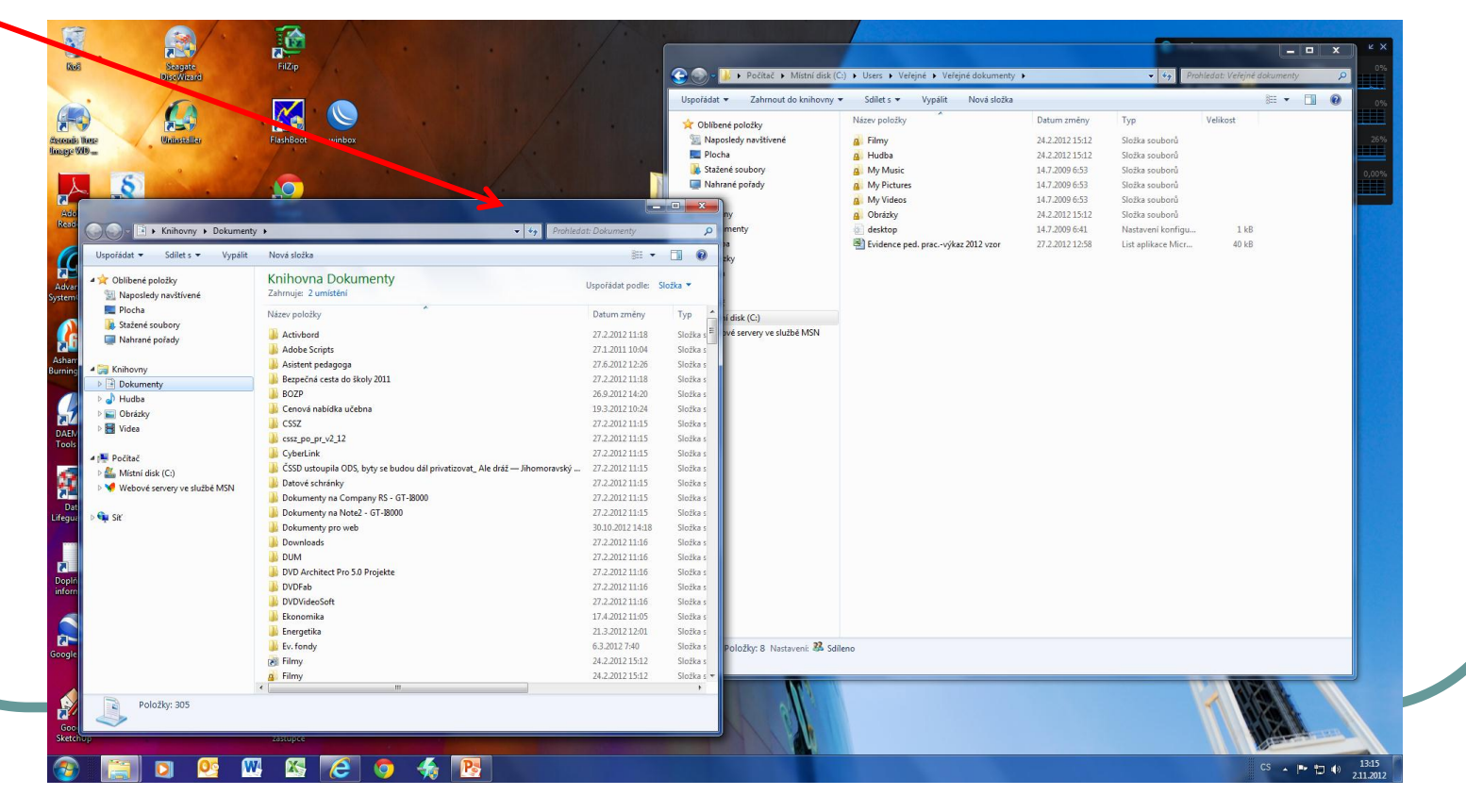

#### Rozložení okna

Vnitřní rozložení okna lze podle našich požadavků měnit.

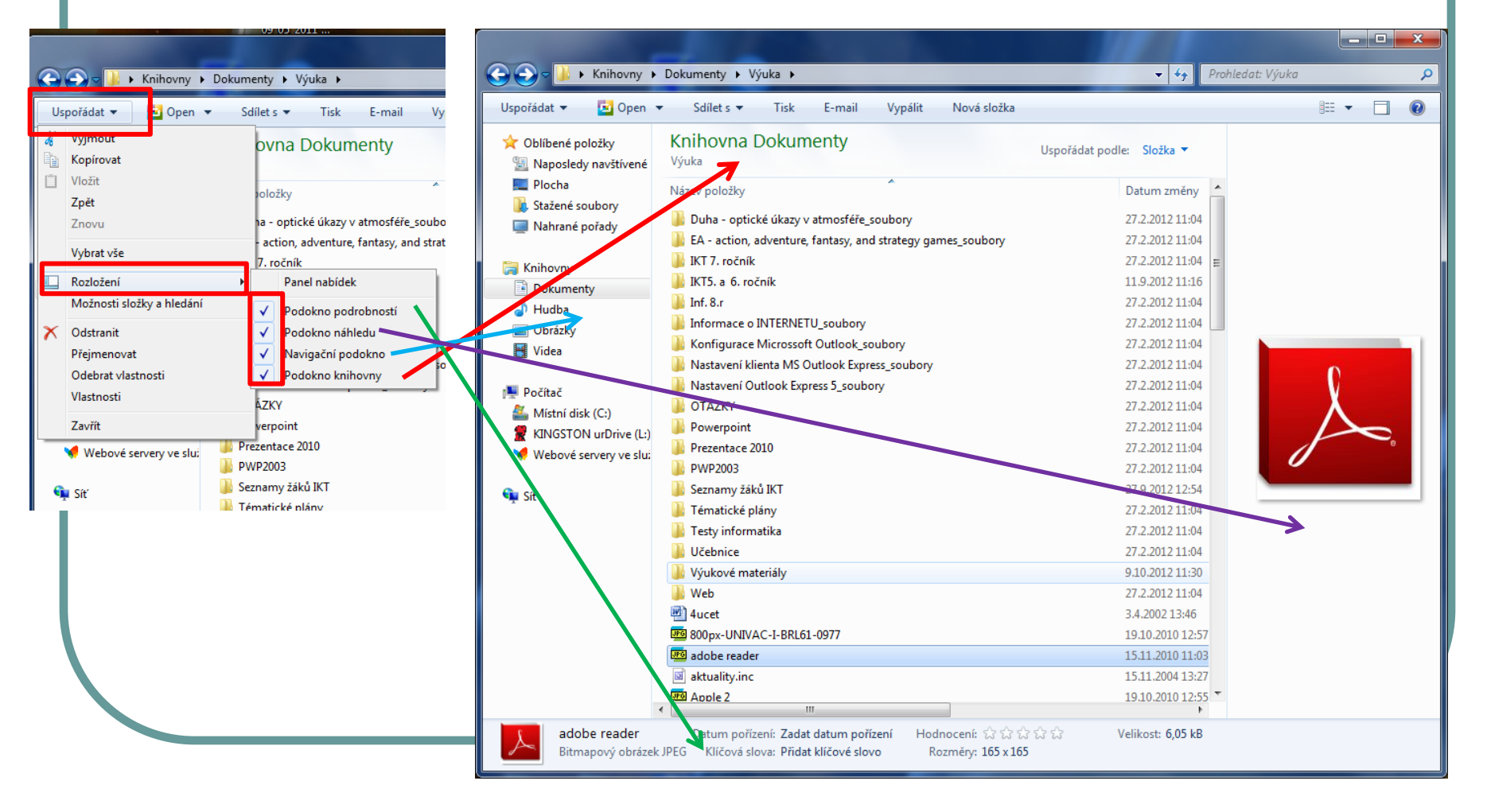

### Ovládání oken

- Každé okno má v horní části několik ovládacích prvků.
- Zavřít okno se tímto povelem zavře a zmizí z pracovní plochy.

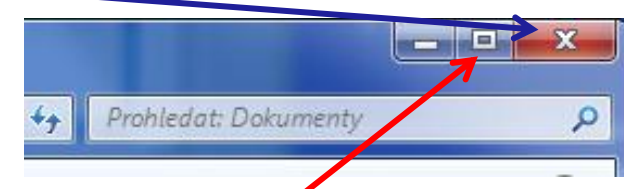

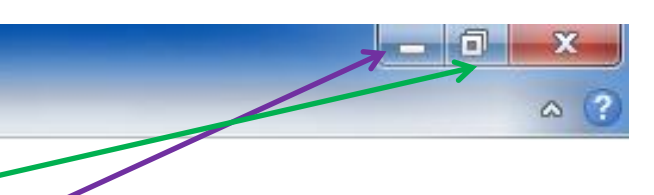

- Maximalizovat okno se roztáhne přes celou plochu obrazovky a v tomto případě vidíme zobrazeno pouze jedno okno.
- Obnovit z maxima okno se z celé plochy zmenší do původní velikosti, v tomto případě lze na ploše zobrazit několik oken
- Minimalizovat okno se nám schová do hlavního panelu při dolním okraji.

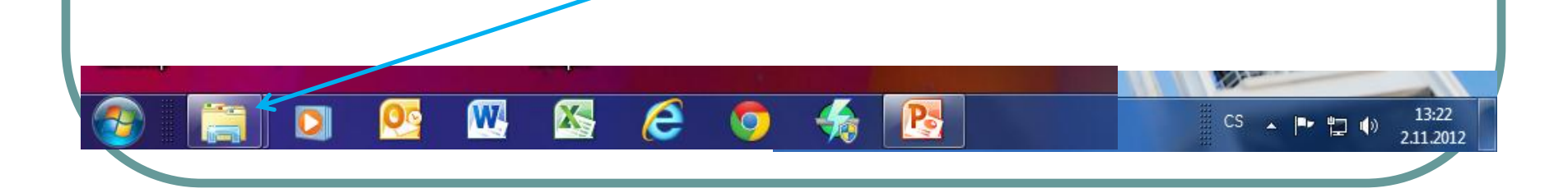

### Ovládání oken

- Další způsoby jak ovládat okna:
- Kliknutí pravým tlačítkem do záhlaví okna, které nám vyvolá nabídku na ovládání okna.
- Kliknutí pravým tlačítkem do zástupce okna v hlavním panelu, které nám vyvolá nabídku na ovládání okna.
- Okna můžeme různě zvětšovat a zmenšovat pomocí myši. Kurzor umístíme na okraj okna, v okamžiku kdy se nám objeví dvojitá šipka klikneme myší a s daným okrajem okna můžeme pracovat. Při umístění kurzoru do rohu okna, můžeme okno upravovat úhlopříčně.
- Okno můžeme zavřít kombinací kláves <u>Alt + F4</u>.

# Přepínání mezi okny

 Přepínat mezi několika okny lze pomocí kliknutí myší na zástupce okna v hlavním panelu, případně na minjatury oken.

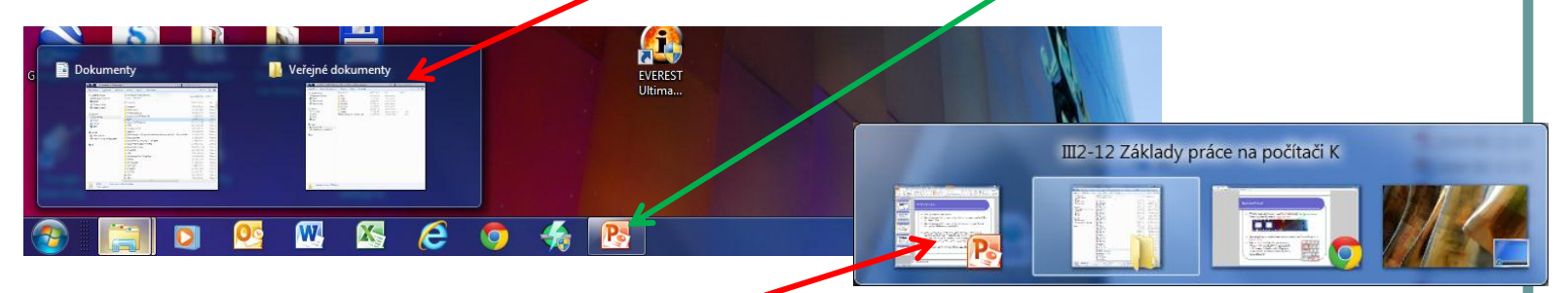

- Samozřejmě to lze i pomocí klávesnice a to přidržením levé klávesy Alt a klávesy TAB.
- Okna můžeme na ploše také přesouvat a to tím způsobem, že klikneme levým tlačítkem myši (kurzor) do záhlaví - horní lišty okna, držíme tlačítko zmáčknuté a okno přetáhneme, kam potřebujeme.

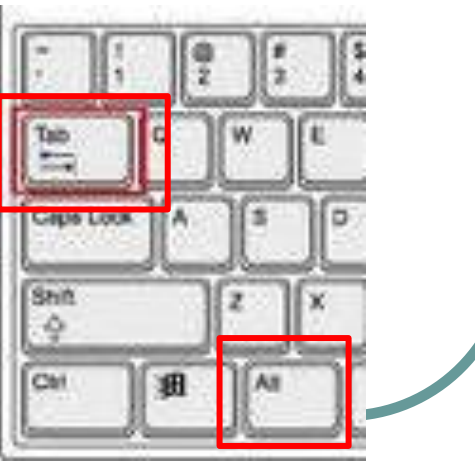

## Přepínání oken s 3D efektem

 Zkratka WIN + TAB – okna posouváme klávesou TAB, kolečkem myši, nebo šipkami. Jakmile klávesu WIN pustíme, zobrazí se na ploše první okno v pořadí.

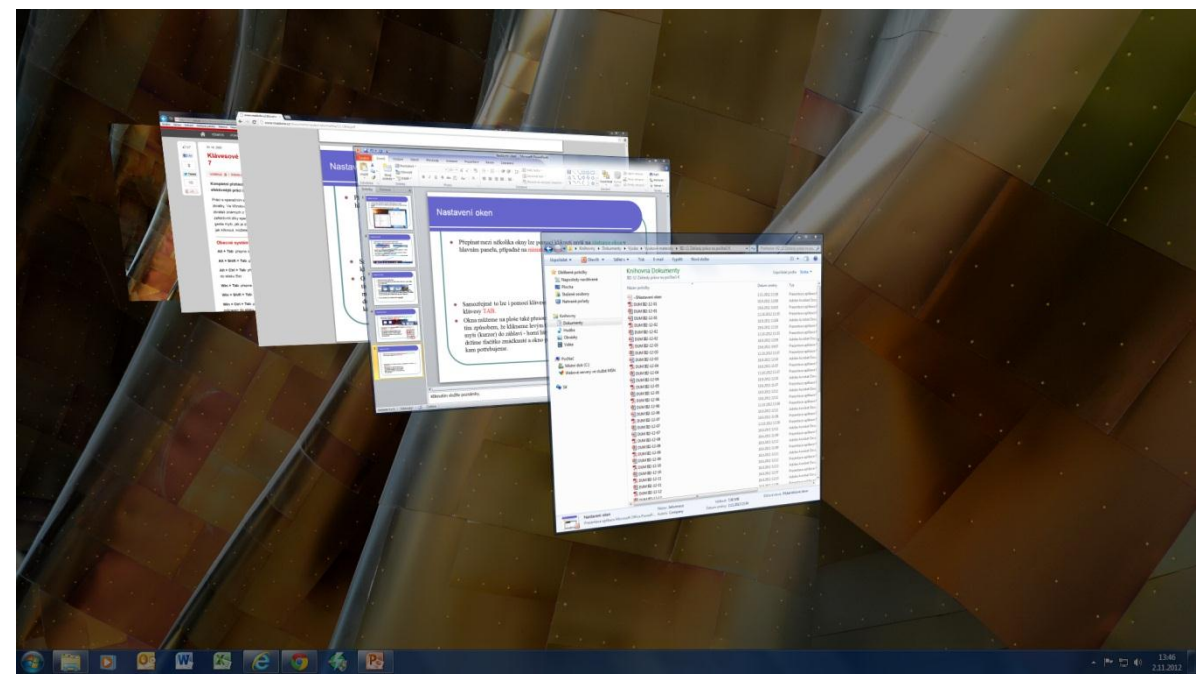

 Zkratka Ctrl + WIN + TAB – 3D zobrazení oken zůstává, první okno zobrazíme klávesou Enter, nebo kliknutím myší na ně. 3D zobrazení zrušíme klávesou Esc.